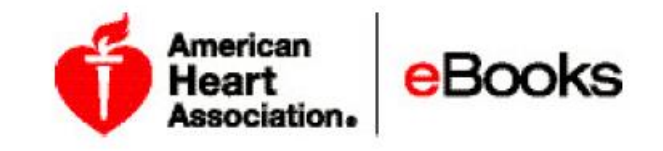

# eBooks American Heart Association

# AHA eBook 입력코드 시작 및 실행하기 <u>eBooks.heart.org</u>

1 단계: AHA eBook 스토어 웹사이트에서 한국어로 언어변경 제출 후 로그인 버튼 클릭 <u>eBooks.heart.org</u>

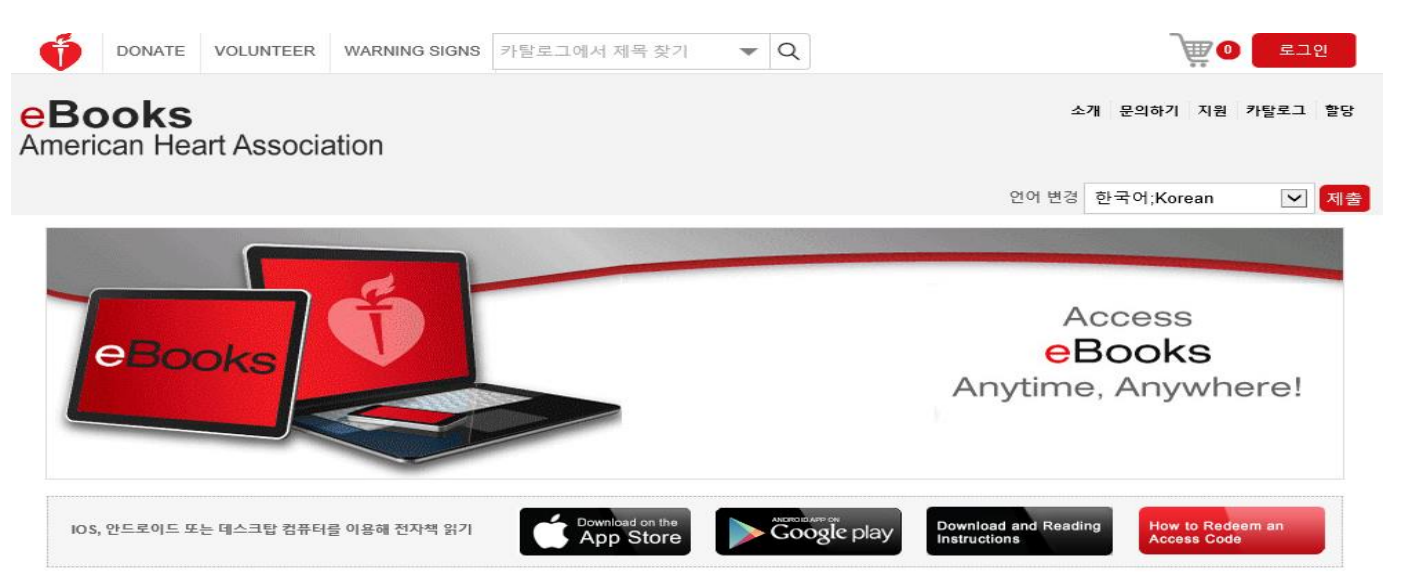

2단계: 로그인 혹은 등록: AHA 계정에 이미 등록되어 있다면, 사용자 이름과 비밀번호를 입력하세요(the AHA Instructor Network or My.Americanheart.org). 로그인에 성공하면 본인의 eBook 책장에서 볼 수 있습니다. 로그인후 3단계로 이동하시거나 혹은 계정 등록을 원한다면 2A-2B 단계를 보시오.

| 2A: 등록하지 않았다면 이                                                                                                    | 래처럼 New User? Create                                                                                                    | 2B: 등록하기 화면에                                                                                                    | 서 당신의 등록 정보를                                                                                                    |
|----------------------------------------------------------------------------------------------------|----------------------------------------------------------------------------------------------------|----------------------------------------------------------------------------------------------------|----------------------------------------------------------------------------------------------------|
| an account 클릭후 2B 처럼                                                                                                    | 넘 입력                                                                                                    | 입력하고, 사용기간                                                                                                    | 과 개인정보보호정책 승인                                                                                                    |
|                                                                                                    |                                                                                                    | 후 송신버튼을 클릭형                                                                                                    | 하세요.                                                                                                    |
| Sign In or Create an Account                                                                                                    |                                                                                                    | VOLUNTEER VAANING SIGNS                                                                                                    | DOMATE                                                                                                    |
| Username / Email: *                                                                                                    | Or, login with your social network:                                                                                                    | Creating an account gives you a simple way to access any American He<br>consumer-focused websites with one username and password.<br>Protect your account. Provide security questions and answers, so that you can refrieve | art Association/American Stroke Association healthcare professional and                                                                                                    |
| Password: *                                                                                                    | Image: Comparison of the second second se | Enuit * Confirm enuit *                                                                                                    | Security Question 1 * Please Executly Question Security Answer 1: *                                                                                                    |
| Remember Me                                                                                                    |                                                                                                    | First same:*                                                                                                    | Security Quartion 2:1<br>Please Select Security Quartion                                                                                                    |
| Sign In                                                                                                    |                                                                                                    | Less same -                                                                                                    | Security Answer z. *  fecurity Answer z. *  Fecurity Question 2. *  Pears Select Security Question                                                                                                    |
| New User? Create an account                                                                                                    |                                                                                                    | Re-enter password: *                                                                                                    | Security Answer 3: 1                                                                                                    |
| WARNING! Cookies Required.<br>The website you are trying to access will require<br>Please adjust your browser settings if you have | e cookies to be enabled.<br>e disabled your cookies. Enabling Cookies                                                                                                    | Upload Photo                                                                                                    | Or have read and understand the Tamma of Use and Private Pallor*     NOTE: If you have as enteding account with Aventual Networks in the Association withdraw     place contact Catatorie Service (1400-024-027) (1) is access your account     advandatio before covering a new account: <u>Learn Note</u> |

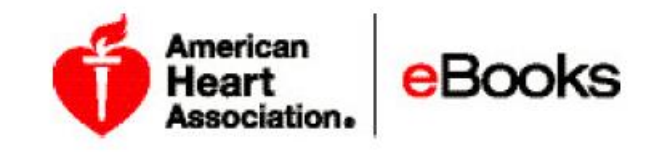

# 3단계: 전송 클릭 후, AHA eBook 책장 페이지로 가거나 혹은 페이지 상단 우측의 책장을 보실 수

| 있습니다. 본인의 책장페이지에 있다면 "할당"(Redeem Access Cod                         | de) 버튼을 클릭하세요.<br>ஜ♥ Michael.seo@▼        |
|---------------------------------------------------------------------|-------------------------------------------|
| eBooks<br>American Heart Association                                | 개 문의하기 지원 카탈로그 내작업 책장 할당<br>코드를 입력하십시오.   |
| <b>초기 화면</b> > 책장                                                   | 인어 변경 한국어;Korean ☑ 제출                     |
| 전체 🔻                                                                |                                           |
| 전체 도서 (2) 책장 제목                                                     |                                           |
| 책장 추가 Highlights of the 2015 Am                                     | erican Heart Association                  |
| 내 책장                                                                | Association Guidelines Update for CPR and |
| 4단계: 아래처럼 "할당"(Redeem Access Code)에 받으신 코드를 입                       | 력하세요. (빈칸 없이 코드는                          |
| 대문자입력). "할당"(Redeem Access Code)버튼 클릭하시면 원하시                        | 는 책자를 책장에서 확인 하실 수                        |
| 있습니다.                                                               | been a                                    |
| DONATE     VOLUNTEER     WARNING SIGNS     카탈로그에서 제목 찾기     ▼     Q | ₩ 1 MICHAEL.SEO@ ▼                        |
| eBooks<br>American Heart Association <sup>★2</sup>                  | 내 문의하기 지원 카탈로그 내 작업 책장 활당 앱 다운로드          |
|                                                                     | 언어 변경 한국어;Korean ☑ 제출                     |
| <b>초기 화면</b> > 액세스 코드 할당                                            |                                           |
| 잘못된 액세스 코드                                                          |                                           |
| 에네스 그트로 하다바이시기이                                                     |                                           |
| 백세스 코드를 불당원으입시오.                                                    |                                           |
| 역세는 포크를 접확하답세로.                                                     |                                           |
| 할당 같이 있는 것 같은 것 같은 것 같은 것 같은 것 같은 것 같은 것 같은 것 같                     |                                           |

주의: eBook 스토어에 로그인하는 동안 일본어, 폴란드어, 한국어 전자 책은 귀하의 책장에 표시되지 않습니다. 본인의 컴퓨터에서 iPublishCentral Reader apps. 에 로그인 한 후, 일본, 폴란드어, 한국어 전자 책을 보실 수 있습니다.

본인의 코드 할당 시 오류가 발생한 경우, 귀하의 책장을 확인하거나 전자 도서가 표시되는지 여부를 확인하기 위해 iPublishCenter 리더를 체크하십시오. 이것은 현재 수정된 문제입니다.

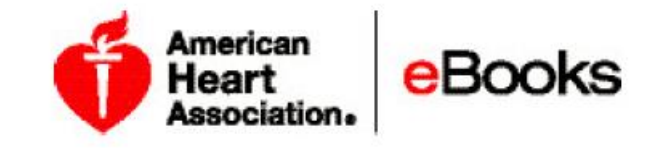

구매한 eBook 액세스:

귀하는 4가지 방법으로 ebook에 액세스 할 수 있습니다:

- 본인의 웹브라우저를 사용한 온라인 상태(Internet Explorer, Google Chrome 등)
- 테블릿의 웹 브라우저를 사용한 온라인 상태(Safari, Google Chrome 등)
- 테블릿 앱을 사용한 오프라인 (먼저 본인 장치에 앱을 다운로드 해야 합니다)
- 본인의 컴퓨터에 iPublishCentral Reader 응용프로그램을 사용한 오프라인 상태 (먼저 본인이 앱을 다운로드 해야 합니다)

본인의 eBook에 액세스 하기 위한 단계별 가이드는 웹사이트 홈페이지에서"Download and Reading Instructions" 버튼을 클릭합니다.

주의: 일본어, 폴란드어, 한국어 전자 책은 웹 브라우저를 통해 온라인으로 읽을 수 사용할 수 없으며, 본인의 eBook 스토어 책장에 표시되지 않습니다. 귀하의 컴퓨터에서 iPublishCentral Reader 응용 프로그램에 로그인 한 후에 표시 될 것입니다.

# 구매한 eBook 다운로드 및 읽기:

# *계정 로그인*

계정 인증은 https://ebooks.heart.org/ 본인 모바일 장치의 응용 프로그램과 동일한 계정입니다. 본인 모바일 앱에서 본인 계정에 액세스하기 위해서 또는 본인의 구매가 성공적으로 동기화하기 위해 https://ebooks.heart.org/에서 만든 계정과 동일한 로그인 정보를 사용하십시오.

# *다운로드와 읽기 가이드:*

주의: 당신은 일본어, 한국어 혹은 폴란드어 전자 책을 가지고 있다면, 오로지 iPublishcentral Reader에서 보실수 있습니다.

구매한 eBook 컴퓨터에서 읽기

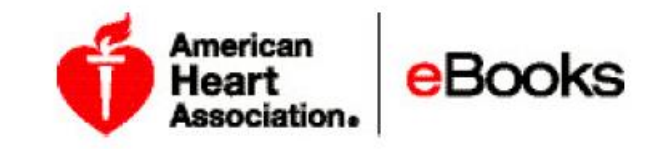

#### 본인의 안드로이드 장치에서 구입 한 전자 책을 다운로드 하려면 다음 단계를 따르십시오:

전자 책은 컴퓨터 온라인 상태로 다운로드 할 수 있습니다.

- 1. 내 책장에서 iPublishCentral Reader 다운로드 링크를 클릭 (다음 가이드 참조).
- 2. iPublishCentral Reader 및 Adobe AIR 프로그램을 다운로드하고 설치하는 지침을 따르십시오.
- 3. 본인의 AHA eBook의 계정에 로그인 할 수 있습니다 AHA eBook의 웹 사이트의 본인 액세스 정보와 계정 URL을 위해 <u>http://ebooks.AHA.org</u> 사이트를 사용하십시오. 그리고 오프라인 보기를 위해 귀하의 모든 내역을 사용할 수 있습니다.

#### iPublishCentral Reader 다운로드

본인의 구입한 전자 책 구입(들)에 액세스하기 위해 사용자의 PC / Mac에 iPublishCentral Reader 프로그램을 설치하려면 다음 단계를 따르십시오.

- 1. 본인의 AHA eBook 웹사이트에서 만든 본인의 AHA eBooks 계정으로 로그인.
- 2. 상단에서 "Download App" 버튼을 클릭합니다. 귀하의 컴퓨터에 iPublishCentral Reader 응용 프로그램을 다운로드하기 위한 절차의 페이지로 변경됩니다.

```
ABOUT CONTACT SUPPORT CATALOG REDEEM MY ACTIVITY BOOKSHELF D
```

DOWNLOAD APP

3. "다운로드" 아래 iPublishCentral Reader의 이미지를 클릭 후 "지금 설치" 를 선택합니다.

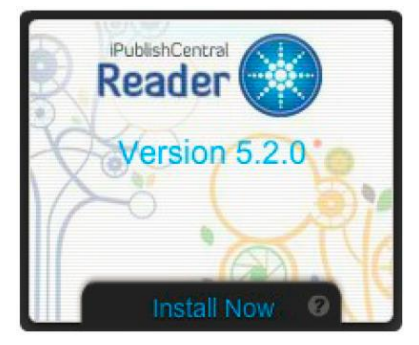

4. 지시에 따라 소프트웨어를 설치합니다. 다운로드가 성공 후, 본인 컴퓨터에 iPublishCentral Reader 를 열려면 iPublishCentral Reader 응용 프로그램의 아이콘을 클릭하십시오.

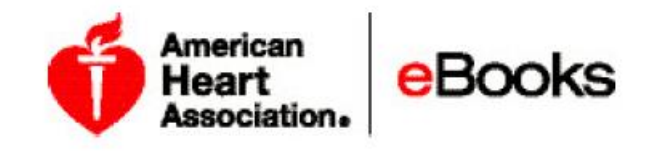

| incentral Reader       |          |                         |              |                 |         |
|------------------------|----------|-------------------------|--------------|-----------------|---------|
| earch within Bookshelf |          |                         |              | Lo              | gin 🔚 🔚 |
| Title                  | Pages    | Expires On              | Publisher    | Download Status |         |
|                        |          |                         |              |                 |         |
|                        |          |                         |              |                 |         |
|                        |          |                         |              |                 |         |
|                        |          |                         |              |                 |         |
|                        |          |                         |              |                 |         |
|                        |          |                         |              |                 |         |
|                        |          |                         |              |                 |         |
|                        |          |                         |              |                 |         |
|                        |          | o books have been downl | oaded to the |                 |         |
|                        | <u> </u> | ookshelf.               |              |                 |         |
|                        |          |                         |              |                 |         |
|                        |          |                         |              |                 |         |
|                        |          |                         |              |                 |         |
|                        |          |                         |              |                 |         |
|                        |          |                         |              |                 |         |
|                        |          |                         |              |                 |         |
|                        |          |                         |              |                 |         |
|                        |          |                         |              |                 |         |
|                        |          |                         |              |                 |         |

5. 로그인 화면은 화면이 열릴 때 표시됩니다.

6. 다음 로그인 정보를 입력합니다.

a. 구매 사용자로 로그인합니다

b. iPublishCentral Reader에 로그인하기 위해 본인의 AHA eBook 등록에 사용된 로그인 인증을 사용합니다.

c. 사용자 이름란에 사용자이름을 입력합니다.

- d. 암호 란에 암호를 입력합니다.
- e. Sign In 버튼을 클릭합니다.

|                                        | Institutional Sign In     |
|----------------------------------------|---------------------------|
| Please enter username or email address |                           |
| Password                               | Please enter the Site URL |
| Cigo In                                | Sign In                   |

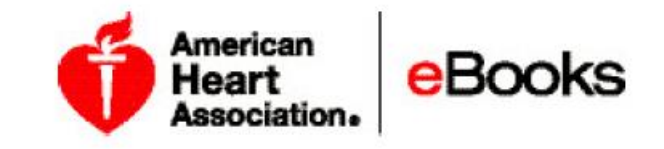

주의: 만약 로그인 인증이 올바르지 않으면, " 인증에 실패했습니다. 잘못된 사이트정보" 라고 표기됩니다.

- 7. 성공적으로 Sign In 후, 온라인에서 구매한 전자 책들은 iPublishCentral Reader의 책장에 동기화 될 것입니다.
- 8. 당신이 읽고 싶은 전자 책 옆의 다운로드 버튼를 선택합니다.
- 9. 다운로드가 완료된 후 다운로드 버튼에 Read가 표시 될 것입니다. 본인의 eBook을 열려면 Read 버튼을 클릭합니다.

# 본인의 iOS (애플) 장치에 당신의 전자 책을 읽기

귀하의 Apple 장치에 구입 한 전자 책을 다운로드 하려면 다음 단계를 따르십시오.

- 1. 장치에서 App Store 응용 프로그램을 열고 검색 창에 "AHA eBook"을 검색하십시오. (링크)
- 2. 다음 AHA eBook reader apps 클릭 후 장치에 응용 프로그램을 다운로드하고 설치를 선택합니다.
- 3. 응용 프로그램을 열고 AHA eBook의 웹 사이트에서 본인의 전자 도서를 구입하기 위해 작성한 것과 동일한 사용자 이름과 암호로 로그인합니다.
- 4. 본인의 구매 한 전자 책은 책장 탭에서 사용할 수 있습니다.
- 5. 오프라인 보기를 위해서 당신의 장치에 본인이 읽기 위해 다운로드 한 eBook을 탭 하십시오.
- 6. eBook을 보기 위해 다운로드가 완료된 후eBook을 탭 하십시오.

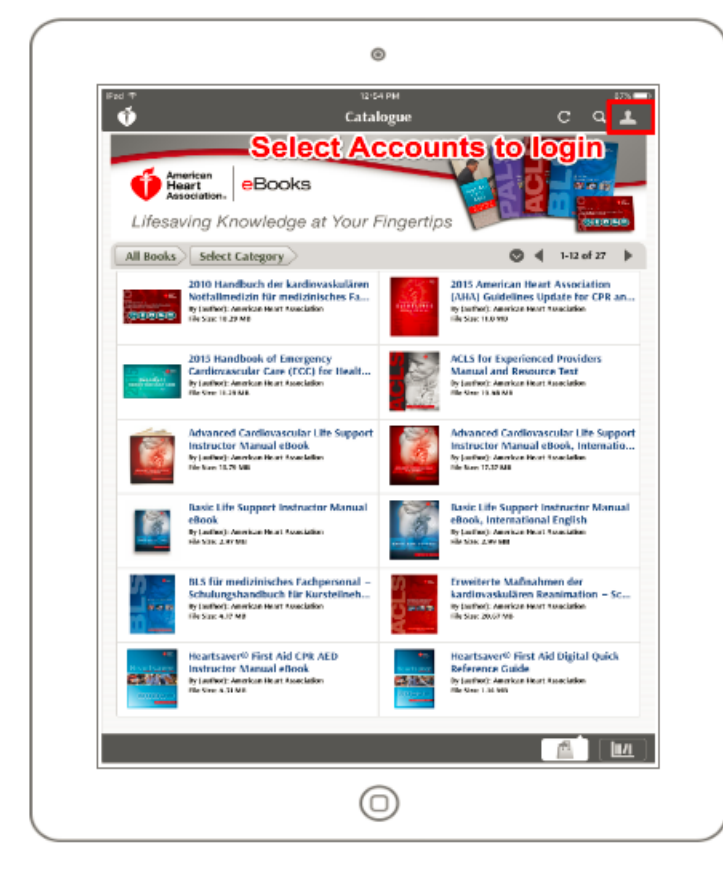

| Pad T                |                                                  | tose ). |
|----------------------|--------------------------------------------------|---------|
| Please sig           | n in with your AHA Username and Passy<br>Sign In | word    |
| About Us             |                                                  | >       |
| FAQs<br>Walk-through |                                                  | >       |
|                      |                                                  |         |
|                      |                                                  |         |

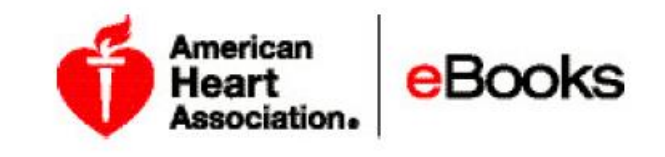

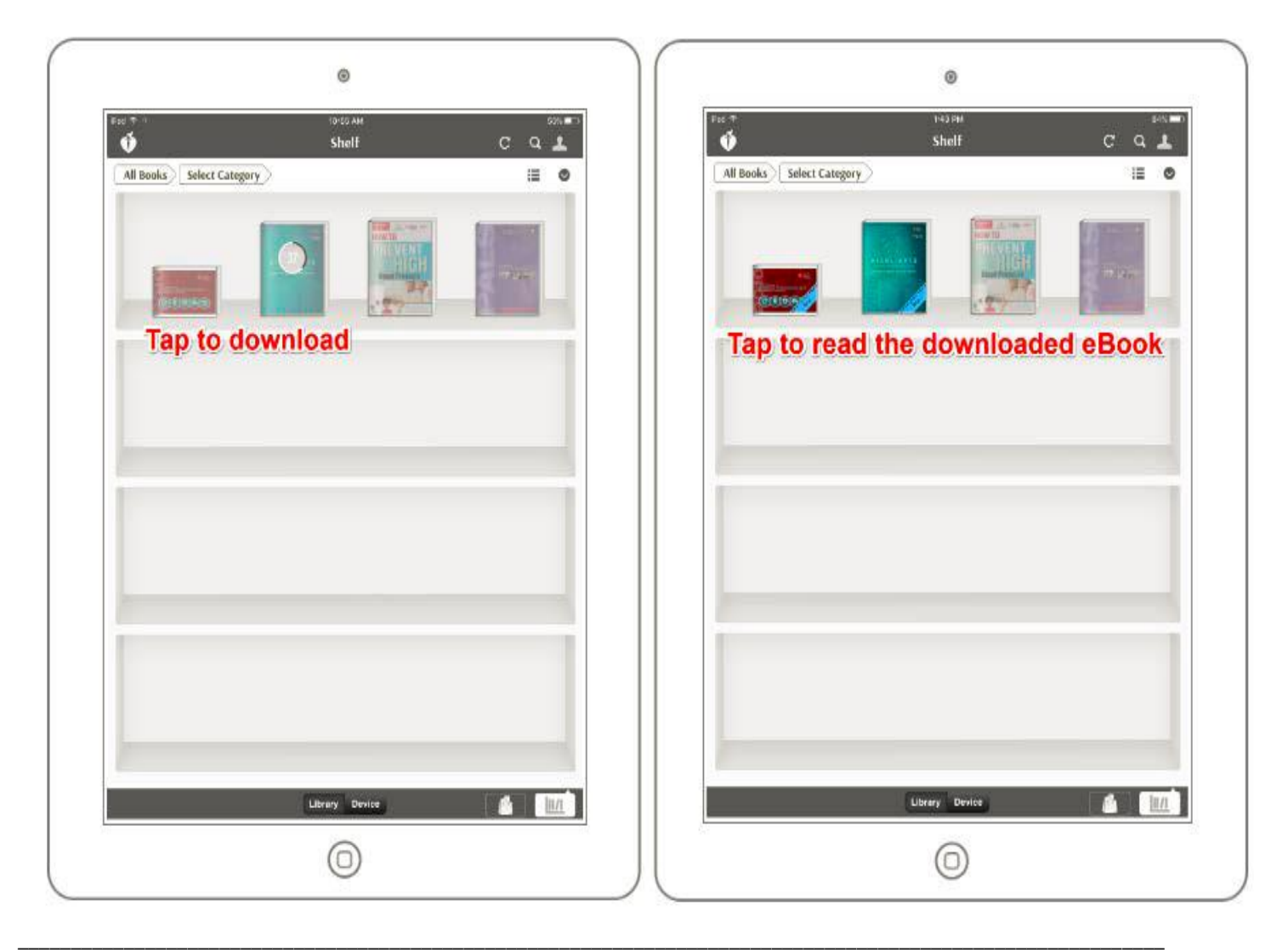

# 본인의 Android 장치에서 본인의 전자 책 읽기

본인의 Android 장치에서 구입 한 전자 책을 다운로드 하려면 다음 단계를 따르십시오:

- 1. 본인의 장치에서 Google Play 응용 프로그램을 열고 검색 창에 "AHA eBook '을 검색. (링크)
- 2. 다음 AHA eBook Reader apps 클릭 후 본인의 장치에 응용 프로그램 다운로드 설치를 선택합니다.
- 3. 응용 프로그램을 연후 AHA eBook 사이트에 본인의 전자 책 구매에 사용하기 위해 작성한 동일한 사용자 이름과 암호로 로그인합니다.
- 4. 귀하가 구매 한 전자 책은 책장 아이콘 아래에서 사용할 수 있습니다.
- 5. 본인 장치에서 오프라인 보기와 그 책을 다운로드하기 위해 eBook을 탭 하시오.
- 6. 다운로드가 완료된 후 eBook을 탭 후 읽으십시오.

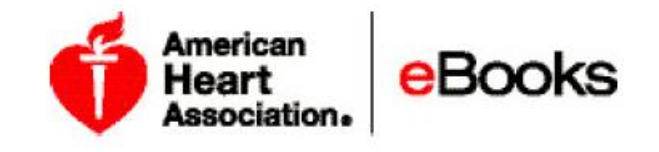

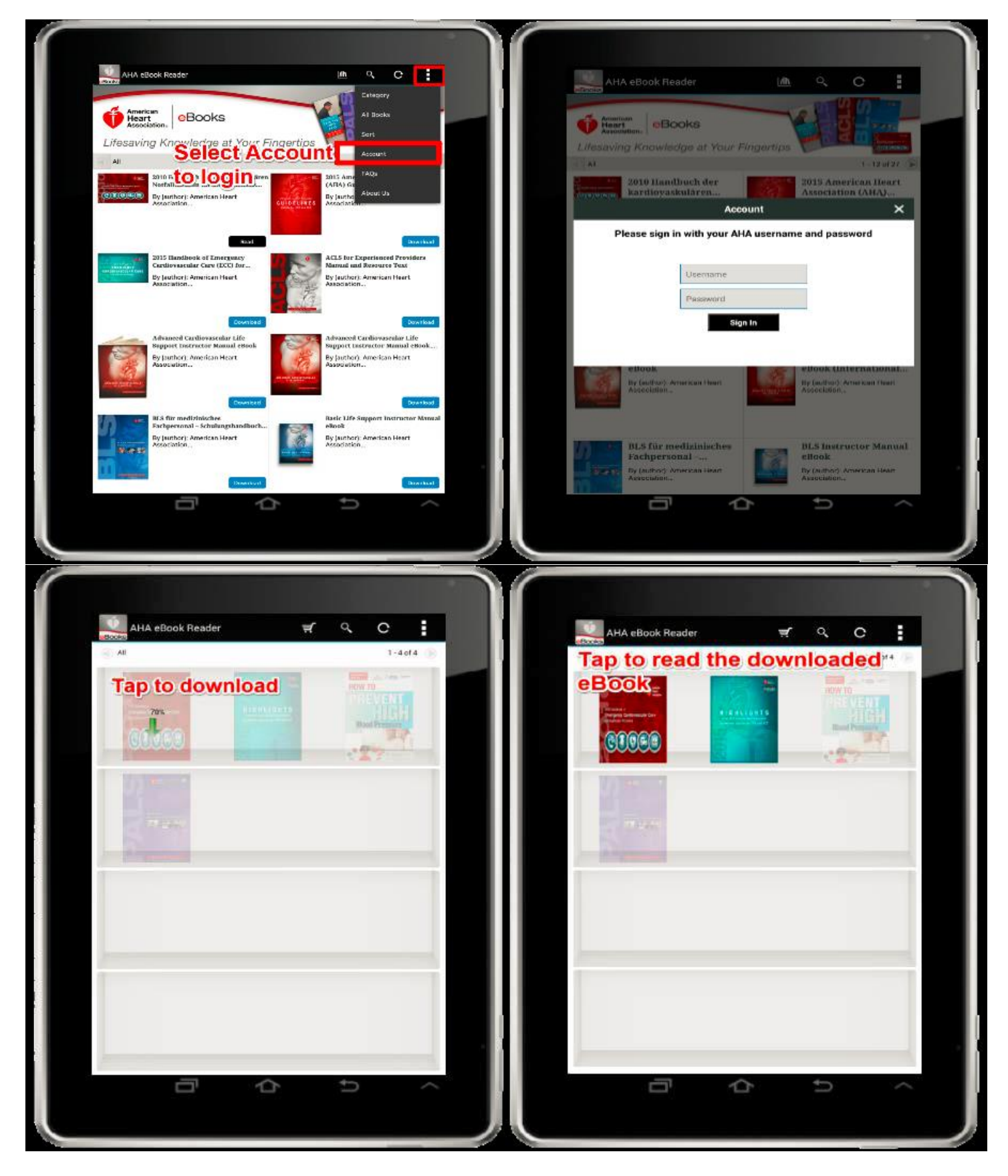

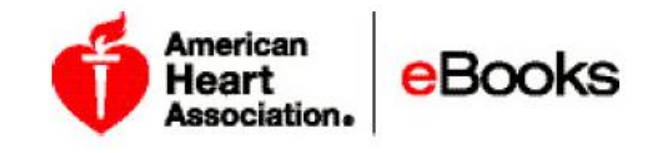

#### AHA 전자 책 리더 응용 프로그램:

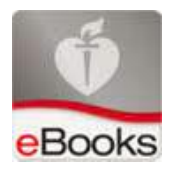

iTunes 또는 Google Play 스토어에서 사용 가능한 AHA eBook reader apps을 무료로 사용하여 모바일 장치와 테블릿을 통해 **온라인 전자 책, 오프라인 혹은 언제든** 액세스 할 수 있습니다. 무료 AHA eBook reader 에 액세스 하기 위한 절차는 AHA eBook 스토어에서 가능합니다.

기기 요구 사항:

AHA 전자 책, 온라인과 오프라인의 PC / Mac에서와 iOS 및 Android 장치에 표시하기 위한 기술적 요구 사항은 AHA 전자 서점의 FAQ 섹션에서 볼 수 있습니다.

기술 지원:

AHA 전자 책 기술 지원은 URL: <u>https://ebooks.heart.org/staticcms/contactus</u>에서 AHA의 전자 서적 스토어의 지원 섹션에서 볼 수 있습니다:

AHA 전자 책 연락처에 관한 질문 및 기술 지원의 경우: 이메일: <u>AHA.support@ipublishcentral.com</u> 채팅: 실시간 채팅 지원은 가능합니다. 평일 8:00 AM CDT 부터 오후 6:00 CDT 평일 9:00 AM EDT 부터 오후 5:00 EDT 실시간 에이전트 사용을 위해 웹 페이지 우측 하단에 "채팅" 탭을 보시오. (URL: <u>https://ebooks.heart.org/staticcms/contactus</u>). 컴퓨터를 사용하는 경우 채팅이 용이하며 연결을 위해 장치 사용시 채팅이 끊어질 수 있습니다.

\* 귀하가 기술 지원 담당자과 연결이 안될 시, 귀하가 제공 할 수 있는 다른 세부 사항/스크린 샷에 대한 간단한 메시지와 함께 등록 된 사용자 이름, 이메일 주소를 포함하여 위의 이 메일 주소로 메일을 보내주십시오.

가이드 방법: